Thank you for purchasing Synthesizer V AI Yumenokessho ROSE (Download Ver.).

The installation process, product requirements, and other information are shown below. Please read through them.

\_\_\_\_\_

Before using this software, please confirm the "Synthesizer V AI Yumenokessho Terms and Conditions" described in this document and install the software only if you agree to the terms. Please note that you cannot use the software if you do not agree to the Terms and Conditions.

[Synthesizer V AI Yumenokessho Terms and Conditions] https://yumenokessho.bang-dream.com/terms/

\_\_\_\_\_

■Product requirements

-----

 $\cdot \text{OS}$ 

Windows 11/10 or above (64-bit) macOS 10.13 or above Linux Ubuntu 20.04 or above (64-bit)

• CPU Intel Core i5 or better or AMD equivalents

For AI audio high-quality editing: 4th Generation Intel Core i5 (i5-4xxx) or better recommended AMD Athlon X4 845 or better, including Ryzen series

• Memory

 $2\ \mathrm{GB}$  or more

• Hard disk space

 $1\ \text{GB}$  or more

\*The required space depends on the number of voice databases installed.

• Display resolution 1280×800 or better

# Activation code

The activation code for this software is treated as the equivalent of the product. If the activation code is lost, the product itself will also be considered lost. Therefore, please note that we cannot reissue the activation code, and any other content as well. We ask for your understanding in advance.

## License

If you wish to install this product in a different environment, you can deactivate (canceling the certification) on Synthesizer V Studio in advance to transfer it to a different PC.

#### Returns

Please note that no returns can be accepted once the product is opened. If you wish to exchange or return the product due to a defect, please file a report via the official Bushiroad Music website (https://bushiroad-music.com/contact).

## Others

Audio device and internet connection required

\*Your computer must be connected to the internet for activation (registration), updating to the latest version, and user support (inquiries regarding the software, etc.).

\*Meeting the requirements above does not guarantee that the software will run on all computers.

\*Performance may vary depending on the overall performance of your computer, including the number of tracks that can be used at the same time.

\*Synthesizer V Studio must be installed before installing the singing database.

-----

## Inquiries

-----

For inquiries regarding problems with your activation code or questions regarding

[Synthesizer V AI Yumenokessho ROSE], please visit the official Yumenokessho website at the URL below.

https://yumenokessho.bang-dream.com/contact

Technical inquiries regarding [Synthesizer V Studio Basic] are not accepted.

To use this product, you must first install [Synthesizer V Studio] on your computer and obtain a product license (activation) via the internet.

If you do not have Synthesizer V Studio, please install Synthesizer V Studio Basic according to the instructions below.

STEP 1: Download the program [Synthesizer V Studio Basic]

Go to the download URL (https://www.ah-soft.com/trial/synth-v.html) and read the license carefully. If you agree, check [Agree to the program license], select your OS, and download the set-up file.

STEP 2: Activate the set-up wizard

Run the downloaded [svstudio-basic-setup] to activate the [Synthesizer V Studio Basic] setup wizard.

Select the language you wish to use during installation and click the [OK] button.

STEP 3: Agree to the license agreement

The [Synthesizer V Studio license agreement] will be displayed.

Read the agreement carefully; if you agree, please check [I agree] and click the [Next] button.

#### STEP 4: Designate the install folder

A screen will be displayed for you to designate the folder where [Synthesizer V Studio Basic] will be installed.

Select any installation destination and click [Next].

\*Please do not select an external hard drive, USB memory stick, or other removable device as the installation destination, as doing so may result in malfunction.

STEP 5: Confirm installation The installation setup for [Synthesizer V Studio Basic] is now configured. Click [Next] to begin installation.

STEP 6: Perform installation The installation of [Synthesizer V Studio Basic] will now begin. During installation, a progress bar will be displayed. Please wait until installation is complete.

STEP 7: Complete installation

A screen will be displayed to show that installation of [Synthesizer V Studio Basic] is complete.

Click [Finish] to complete installation.

Next, proceed to installation of [Voice database installer - Yumenokessho ROSE AI].

====[Synthesizer V AI Yumenokessho ROSE installation manual]=====

To use [Synthesizer V AI Yumenokessho ROSE], you must install it on your computer and obtain a product license (activation) via the Internet. Please connect to the internet and install the program according to the instructions below.

STEP 1: Download the program [Voice database installer - Yumenokessho ROSE AI] Go to the download URL (https://www.ah-soft.com/synth-v/setup) to download the set-up file.

STEP 2: Activate the set-up wizard
Activate Synthesizer V Studio. Then drag and drop the downloaded "rose-installer-v\*\*\*.svpk" into Synthesizer V Studio.
The [Voice database installer - Yumenokessho ROSE AI] set-up wizard will activate.
\*The \*\*\* string is your version number

STEP 3: Agree to the end-user license agreement The [end-user license agreement] will be displayed. Read the agreement carefully and click [Next].

STEP 4: Designate the install folder

A screen will be displayed for you to designate the folder where [Voice database installer -Yumenokessho ROSE AI] will be installed.

Select any installation destination and click [Next].

\*Please do not designate an external hard drive, USB memory stick, or other removable device as the installation destination. as doing so may result in malfunction.

STEP 5: Confirm installation

The installation setup for [Voice database installer - Yumenokessho ROSE AI] is now configured.

Input the activation code for this product and click [Confirm].

The versions available for download will be displayed. Select a version and click [Download] to begin downloading. (The latest version is selected by default.)

STEP 6: Complete installation A screen will be displayed to show that installation of [Voice database installer -Yumenokessho ROSE AI] is complete. Click [Confirm] to complete installation.

This concludes the installation instructions. Enjoy [Synthesizer V AI Yumenokessho ROSE]!